## PANDUAN PENGGUNA

# **APLIKASI QRISNA**

Sebagai Masyarakat

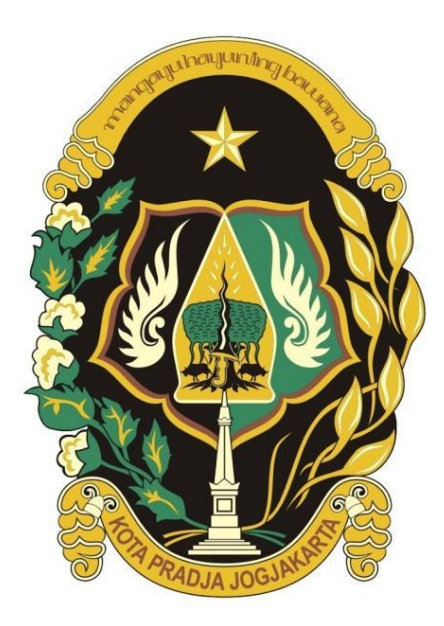

### PEMERINTAH KOTA YOGYAKARTA

2023

#### DAFTAR ISI

| A. PENDAHULUAN       | 1 |
|----------------------|---|
| 1. DEFINISI          | 1 |
| B. MASUK APLIKASI    | 2 |
| 1. BERANDA           | 2 |
| 2. RIWAYAT TRANSAKSI | 5 |

.

#### A. PENDAHULUAN

#### 1. **DEFINISI**

Aplikasi Qrisna adalah aplikasi generator kode QR Pembayaran, pengecekan tagihan dan pembayaran Pajak dan Retribusi Daerah Kota Yogyakarta.

Quick Response Code Indonesian Standard atau disingkat QRIS adalah contoh upaya dari Bank Indonesia untuk melakukan standardisasi pembayaran dengan menggunakan metode QR Code kepada semua perusahaan yang memanfaatkan teknologi finansial (fintech) agar proses transaksi menjadi lebih mudah, cepat, dan terjaga keamanannya. Salah satu tujuan dari QRIS adalah mempermudah pembayaran sistem secara digital serta memberi manfaat bagi pembeli maupun merchant, dikarenakan semua pembayaran non-tunai dapat diawasi dari satu pintu saja baik bagi pembeli maupun merchant.

QRISNA merupakan layanan pembayaran pajak dan retribusi secara non-tunai dengan memanfaatkan metode Quick Response Code Indonesian Standard atau disingkat QRIS. Sistem informasi ini bernama QRISNA, QRISNA nantinya akan terintegrasi dengan data tagihan pajak dan retribusi daerah yang ada di Kota Yogyakarta serta dapat diakses dengan mudah melalui aplikasi Jogja Smart Service (JSS).

Melalui Qrisna, masyarakat dapat :

- ✓Dapat melakukan pengecekan tagihan berdasarkan NOP
- ✓ Dapat melihat QRIS untuk melakukan pembayaran berdasarkan Tagihan yang dipilih
- ✓ Dapat melakukan unduh QRIS dinamis
- ✓Dapat melakukan pemindaian kode QRIS saat melakukan pembayaran di Mobile Banking
- ✓Dapat melihat riwayat pembayaran berdasarkan NOP dari Akun JSS yang telah login di QRISNA
- ✓Dapat melakukan pengecekan status pembayaran
- ✓Dapat melakukan unduh invoice pembayaran
- ✓ Dapat mencari transaksi berdasarkan NOP yang dientrikan
- ✓Dapat melakukan pengecekan status pembayaran

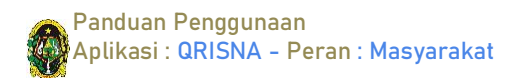

#### B. MASUK APLIKASI

#### 1. BERANDA

Untuk masuk aplikasi **QRISNA**, login akun JSS kemudian ketikkan kata kunci : **QRISNA**, klikaplikasi **QRISNA** :

| JSS-B4118<br>JSS-B4118<br>Selamat da | atang,                         | 0                   | 9 8       | ÷<br>م     | Layanan Ja<br>qrisnal                    | ss                                        |   |
|--------------------------------------|--------------------------------|---------------------|-----------|------------|------------------------------------------|-------------------------------------------|---|
| Top 45 Inc                           | ovasi Pelavanan                | Publik Terouji T    | ahun 2023 | List Layan | an JSS                                   | _                                         |   |
| C Telu:<br>Layanan<br>Silakan pilih  | suri layanan J<br>layanan yang | ISS<br>anda butuhka | n         | <u>.</u>   | Pajak dan Retr<br>QRISNA<br>Layanan pemb | <b>ibusi</b><br>ayaran pajak dan retribut | 1 |
| 200                                  |                                |                     |           |            |                                          |                                           |   |
| Darurat                              | Pengaduan                      | Berita              | Scan JSS  |            |                                          |                                           |   |
|                                      | 8                              | 2                   | 88        |            |                                          |                                           |   |
| Umum                                 | Dukcapil                       | Kepegawaian         | Lainnya   |            |                                          |                                           |   |
| Pengadu<br>Pantau adua               | <b>Jan</b><br>an masyarakat    | (                   | Tamplikan |            |                                          |                                           |   |
| Pintasan<br>Pintasan ap              | <b>imu</b><br>likasi JSS untu  | ikmu                | Ubah      |            |                                          |                                           |   |
| 0                                    |                                |                     | -         |            |                                          |                                           |   |
| 11                                   | I C                            | C                   | <         |            | Ш                                        | 0 <                                       |   |

Maka akan muncul tampilan dashboard aplikasi QRISNA :

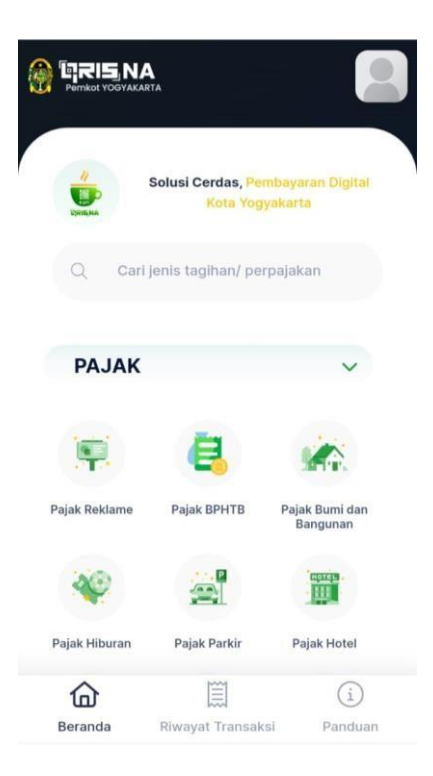

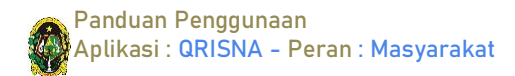

Pilih pada Menu Pajak Bumi dan Bangunan, kemuadian akan muncul tampilan seperti dibawah, Masukkan Nomor Objek Pajak (NOP) tanpa tanda baca, masukkan captcha kemudian klik tombol **Cek :** 

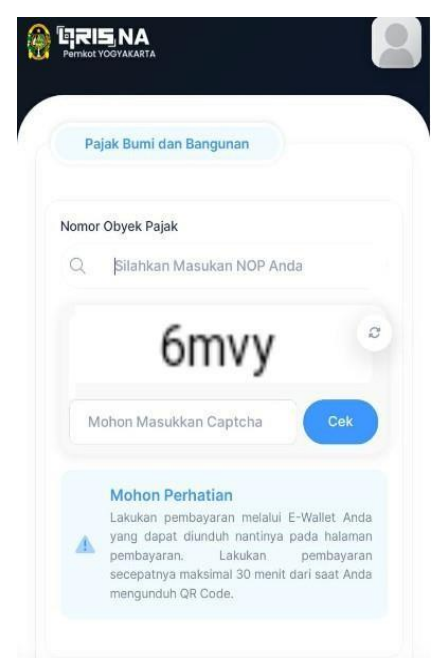

Jika data Nomor Objek Pajak yang dimasukkan sesuai, maka akan ditampilkan tagihan objek pajak beserta statusnya apakah sudah Terbayar atau masih Terhutang.

Untuk melihat detail tagihan, klik pada tagihan yang akan dilihat detailnya, kemudian klik tombol **Bayar Sekarang** untuk mendapatkan kode pembayaran atau pilih tagihan yang akan dibayar kemudian klik tombol **Bayar** untuk mendapatkan kode pembayaran.

| Nomor C<br>3    | Obyek Pajak        | 0                      |                |   | DETAIL PEMBA       | YARAN TER  | UTANG             |
|-----------------|--------------------|------------------------|----------------|---|--------------------|------------|-------------------|
| Kecama<br>KRATO | tan<br>N           | Kelurahan<br>KADIPATER | N              |   | Nomor Obyek Pajak  | : 3        | .0                |
| abaal           | Dauhatian          |                        |                |   | Rincian Pembayarar | n          |                   |
| ntuk me         | lihat detail Tagil | han, anda dapat        | melakukan klik |   | Pembayaran PBB Ta  | hun        | 2020              |
| ida baris       | s dari salah satu  | data di bawah in       | il.            |   | Nama Wajib Pajak   | 1          | •                 |
|                 |                    |                        |                |   | Letak Objek Pajak  |            |                   |
| ahun            | Total              | Status                 | Aksi           |   | Kecamatan:         | Kelurahan: |                   |
|                 |                    |                        |                |   | KRATON             | KADIPATEN  |                   |
| 020             | Rp 11000           | Terhutang              |                | ~ | Luas Tanah         |            | 13 m <sup>2</sup> |
|                 | 4                  |                        | Bayar          | 5 | Luas Bangunan      |            | 13 m <sup>2</sup> |
| 021             | Rp 9-105           | Terhutang              | Bayar          |   | Pokok              |            | Rp (              |
|                 |                    |                        |                |   | Denda              |            | Rp 0              |
| 022             | Rp 1000            | Terhutang              | Bayar          |   | Total Pembayaran   |            | Rp 👘 🗘            |
|                 |                    |                        |                |   | Tanggal Jatuh Temp | 0          | 30-09-2020        |

Panduan Penggunaan Aplikasi : QRISNA - Peran : Masyarakat

| DETAIL PEMB                    | AYARAN TERHUTANG    | ID Invoice   | 2                                |
|--------------------------------|---------------------|--------------|----------------------------------|
| PAJAK BUN<br>Nomor Obyek Pajal |                     |              |                                  |
|                                |                     |              | Code Standar<br>bayaran Nasional |
| Rincian Pembayara              | n                   |              |                                  |
| Pembayaran PBB Ta              | ahun 2020           | TELL YOUR    | LANCH A 12                       |
| Nama Wajib Pajak               | \*****              | Ľ            |                                  |
| Letak Objek Pajak              |                     |              |                                  |
| Kecamatan:                     | Kelurahan:          |              |                                  |
| KRATON                         | KADIPATEN           | 2            |                                  |
| Luas Tanah                     | 13 m <sup>2</sup>   |              |                                  |
| Luas Bangunan                  | 13 m <sup>2</sup>   |              |                                  |
| Pokok                          | Rp 1                | i i          |                                  |
| Denda                          | Rp (initial)        | е<br>Гь      |                                  |
| Total Pembayaran               | Rp 10.000           | Kadaluarsa d | alam waktu 29:42                 |
| Tanggal Jatuh Temp             | o <b>30-09-2020</b> |              |                                  |
| ranggar bacarr remp            |                     |              |                                  |

Kode pembayaran berlaku selama 30 menit sejak tergenerate

Untuk mengunduh kode pembayaran klik tombol Download QR Code

| ID Invoice                               | 2                                         |                   |
|------------------------------------------|-------------------------------------------|-------------------|
|                                          | ode Standar<br>bayaran Nasional           |                   |
| [ <sup>-1,1</sup> ,000                   |                                           | ٦                 |
| ł                                        |                                           |                   |
| i i                                      |                                           | ļ,                |
| S.                                       |                                           |                   |
| L.<br>Loren                              | en an an an an an an an an an an an an an | af.               |
|                                          |                                           |                   |
| Kadaluarsa da                            | alam waktu 29:4                           | 12                |
| Kadaluarsa da<br>Mau<br>Unduh QRCode InL | alam waktu 29:4<br>bayar nanti?           | <b>12</b><br>Anda |

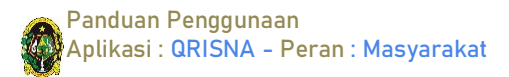

Masyarakat dapat melakukan pembayaran dengan scan QRIS yang telah diunduh menggunakan eWallet atau Mobile Banking. Apabila proses pembayaran berhasil dilakukan, akan ditampilkan informasi seperti berikut:

| rotai raginan                                  | кр 340.004                                      |
|------------------------------------------------|-------------------------------------------------|
| Pokok                                          | Rp 365.273                                      |
| Denda                                          | Rp 175.331                                      |
| Latsukan scan kode başar an mengg<br>melatukan | unukan e-Wales Anda dan segeralah<br>pembeyaran |
| ID Invoice                                     | 230830111510                                    |
|                                                | Standar<br>aran Nasional                        |
|                                                |                                                 |
|                                                |                                                 |
| Transaksi bert                                 | hasil dilakukan!                                |
|                                                |                                                 |
|                                                |                                                 |
|                                                |                                                 |
|                                                |                                                 |
|                                                |                                                 |
|                                                |                                                 |

#### 2. RIWAYAT TRANSAKSI

Klik menu Riwayat Transaksi maka akan tampil beranda seperti berikut :

| Daftar Transaksi Anda |      |
|-----------------------|------|
| Categori              |      |
| Pajak Reklame         | ×v   |
| anggal Mulai          |      |
| 01/03/2024            |      |
| anggal Selesai        |      |
| 31/03/2024            | Cari |

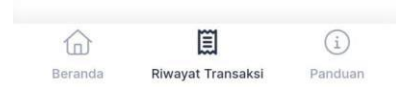

Panduan Penggunaan Aplikasi : QRISNA - Peran : Masyarakat

|                                               | Pajak Bumi dan Bangunan | ××        |
|-----------------------------------------------|-------------------------|-----------|
| Doftar Transskai Anda                         | Tanggal Mulai           |           |
| Jantar Transaksi Anda                         | 01/03/2024              |           |
| Categori                                      | Tanggal Selesai         |           |
| Pajak Bumi dan Bangunan                       | 31/03/2024              | Cari      |
| PAJAK REKLAME                                 | L                       |           |
| РАЈАК ВРНТВ                                   |                         |           |
| PAJAK BUMI DAN BANGUNAN                       | Pajak Bumi dan Bang     | unan      |
| PAJAK HIBURAN                                 | 35a.                    |           |
| PAJAK PARKIR                                  |                         |           |
| PAJAK HOTEL                                   | Tanggal Pembayaran Tal  | hun Pajak |
| PAJAK RESTORAN                                | 14 Mar 2024 12:01:21 20 | 15        |
| PAJAK AIR TANAH                               | NOP Atas                | Nama      |
| PAJAK SARANG BURUNG WALET                     | 10550                   | NA        |
| RETRIBUSI PELAYANAN KESEHATAN PUSKESMAS       | NY                      |           |
| RETRIBUSI PELAYANAN PEMAKAMAN DAN PENGABUAN   | Total Domboyorap        |           |
| RETRIBUSI PELAYANAN PARKIR DI TEPI JALAN UMUM | Pp 72 967               |           |
| RETRIBUSI PENGUJIAN KENDARAAN BERMOTOR        | кр / 5.50/              |           |
|                                               | Lihat                   | t Detail  |
| (i)                                           |                         | (i)       |
| Describe Discount Transchol                   |                         | G         |

Pilih Kategori Pajak Bumi dan Bangunan, pilih Cari, kemudian akan muncul semua transaksi yang telah dilakukan, klik Lihat Detail untuk melihat rincian transaksi yang telah terbayar. Bukti pembayaran PBB dapat diunduh dan tersimpan otomatis dalam smartphone.

| Nomor Objek        | Pajak:            |             |
|--------------------|-------------------|-------------|
|                    | 0550              |             |
| Tahun Pajak:       |                   | 201         |
| Rincian Pemba      | yaran             |             |
| Nama Wajib Pa      | jak               | ARTIN       |
| Tanggal Pemba      | ayaran 14 Mar 20  | 024 12:01:2 |
| Alamat Objek       | Pajak             |             |
| Kecamatan:         | Kelurahan:        |             |
| KOTAGEDE           | PRENGGAN          |             |
| Luas Tanah         | Luas Bangunar     |             |
| 225 m <sup>2</sup> | 80 m <sup>2</sup> |             |
| Pokok              | (1000000)         | Rp 73.967   |
| Denda              |                   | Rp 0        |
| Total Pembaya      | ran               | Rp 73.96    |
| -                  |                   |             |